## **INSTRUCTION FOR VIEW ENTANCE SCORE**

- 1. Visit KBVS&AS University Website and click the admit download link.
- 2. Put your Mobile Number (as used during the time of form fill up) as User Name and the Password for sign in your account.

| ← → ♂ 😋 kbvs.curioversity.com/login |                                                                                                    |                                                                              |                                 | © ☆ ⊻ ® |
|-------------------------------------|----------------------------------------------------------------------------------------------------|------------------------------------------------------------------------------|---------------------------------|---------|
|                                     | Notifications       -         • For any Query, Please Call between 10 AM to 05 PM 8761923756 (M), 7086343833 (M)         • The KBVPGET-2024 & KBVRET-2024 will be held on 16-July-2024         • Download Your Admit Card for Appearing Entrance Examinations         • There will be no Entrance Test for PG Programme of Sanskrit Sahitya, Sanskrit Vedic Studies, Sanskrit Sarvadarshana, Sanskrit Vyakarana, Sanskrit Nyaya and Yoga |                                                                              |                                 |         |
|                                     |                                                                                                    |                                                                              |                                 |         |
|                                     |                                                                                                    |                                                                              |                                 |         |
|                                     |                                                                                                    |                                                                              |                                 |         |
|                                     |                                                                                                    |                                                                              |                                 |         |
|                                     |                                                                                                    | Sign in Registe                                                              | red User                        |         |
|                                     |                                                                                                    | Username                                                                     |                                 |         |
|                                     |                                                                                                    | Password                                                                     | <b>A</b>                        |         |
|                                     |                                                                                                    | Sign In                                                                      | Forgot Password ?               |         |
|                                     |                                                                                                    | OR                                                                           |                                 |         |
|                                     |                                                                                                    | Apply for Provisional, Migrati                                               | on & Original certificates      |         |
|                                     | Licenced to KUMAR BH<br>Copyright                                                                                                    | IASKAR VARMA SANSKRIT AND ANCIENT<br>© Bohniman Systems Pvt. Ltd. All rights | STUDIES UNIVERSITY<br>reserved. |         |

## 3. After log in Click on Application

| 👻 🥏 KBVS-UCMS   User Dashboard | 🗙 🛛 💋 KBVS-UCMS   Guest Manageme 🗙 🗍 💋 certificate-pdf                                                             | × 🥩 KBVS-UCMS   User Dashboard 🗙 🕂 | - 🗗 ×                                    |
|--------------------------------|----------------------------------------------------------------------------------------------------|------------------------------------|------------------------------------------|
| ← → ♂ S kbvs.curiover          | sity.com/user/                                                                                                    |                                    | ◎ ☆ 쏘 ⑧ :                                |
| 🏛 KBVS UCMS                    | ≡ Home                                                                                                    |                                    | <b>9</b> 9707290538                      |
|                                | APPLICATION<br>CIICK to Go                                                                                         |                                    | Home                                     |
|                                | Licenced to KUMAR BHASKAR VARMA SANSKRIT AND ANCIEN<br>Copyright © Bohniman Systems Pvt. Ltd. All rights reserved. | IT STUDIES UNIVERSITY              | University and College Management System |
| E $P$ Type here to search      | A 🔁 🖬 😨 🖬 🖬                                                                                                    |                                    | 😑 29°C Sunny < 🕼 亞 🖫 🔩 🕅 7/11/2024 🔜     |

4. Click on View Status to view entrance exam score.

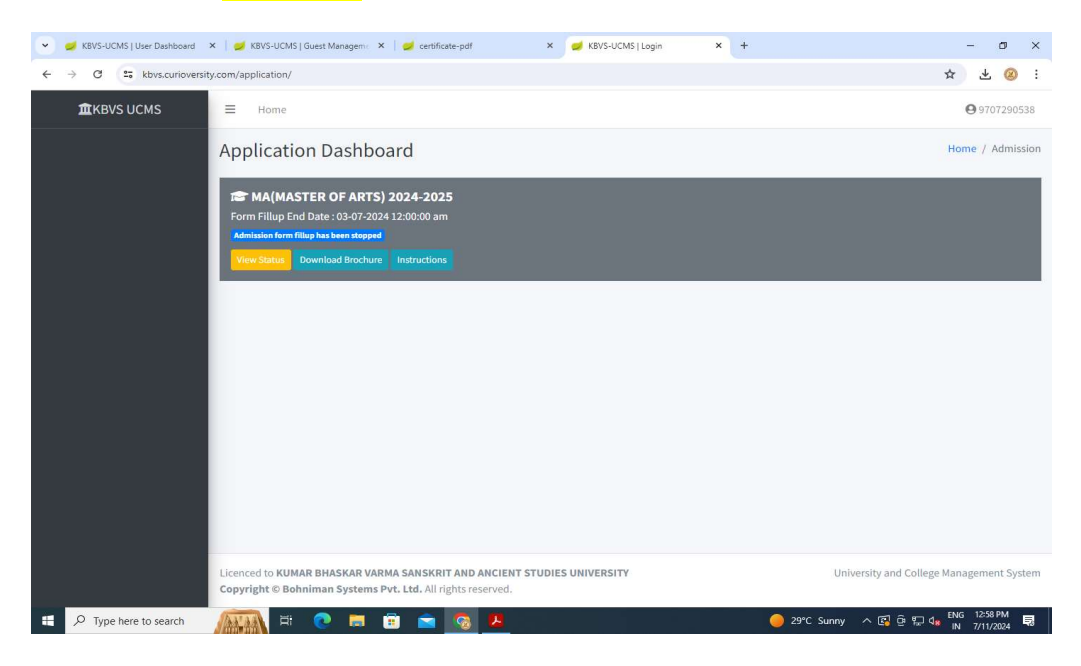

## 5. Click View Entrance Exam Result

| 👻 🔕 (38) Whatsi 🗙        | M Inbox (232) X   M Inbox (190) X   🥩 KBVS-UCM X   🥩 KBVS-UCM X   🥩 KBVS-UCM X                                     | KBVS-UCM X 🥪 KBVS-UCM X 😝 KBVS-UCM X   + - 🗗 X |
|--------------------------|----------------------------------------------------------------------------------------------------|------------------------------------------------|
| ← → C,                   | cbvs.curioversity.com/application/7284/status                                                                      | ★ ¥ @ :                                        |
| ≡ Ho                     | ime                                                                                                    | <b>Q</b> 7638895332                            |
| MA(MA                    | STER OF ARTS) 2024-2025                                                                                            |                                                |
|                          | <ul> <li>G 1</li></ul>                                                                                             |                                                |
| Licenced to<br>Copyright | o KUMAR BHASKAR VARMA SANSKRIT AND ANCIENT STUDIES UNIVERSITY<br>© Bohniman Systems Pvt. Ltd. All rights reserved. | University and College Management System       |
| 🗄 🔎 Type here t          | o search 🛛 🧟 🍃 🛱 💽 🛤 🗊 💼 🧿 🖳                                                                                       | 49 33°C Haze 🔨 🖗 🖅 🚛 ENG 12-52 PM 🖵            |

6. Entrance exam score will be displayed in your screen.

\*\*\*\*